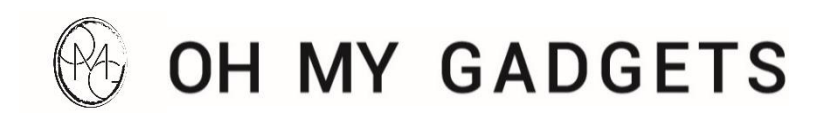

# HANDLEIDING

### Smartwatch S1 PRO Titanium

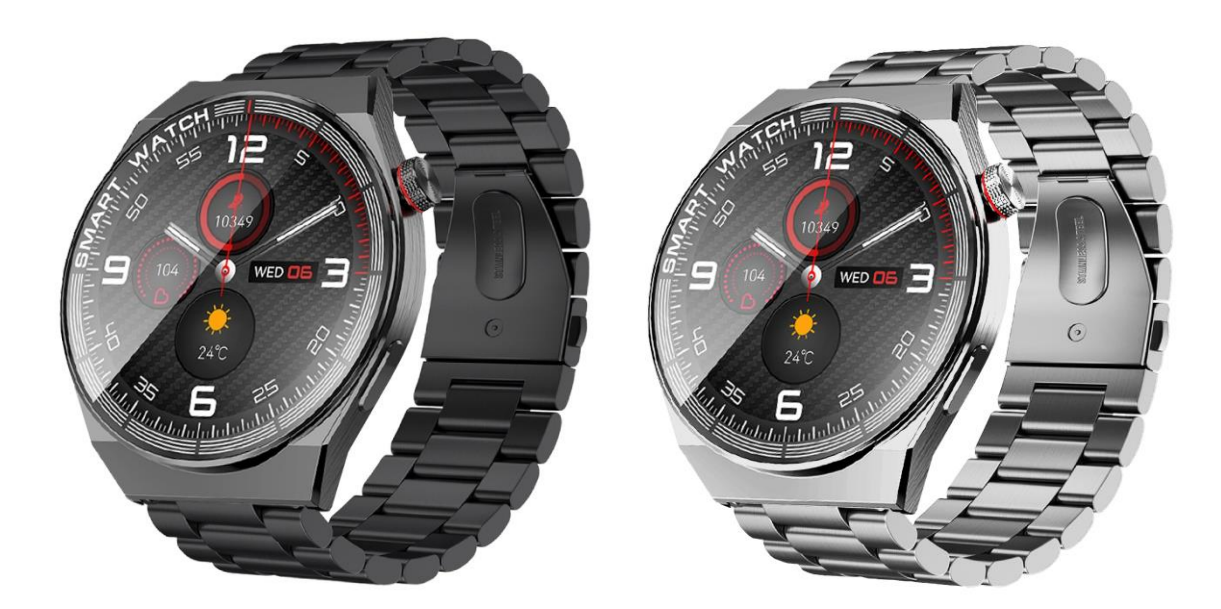

Lees deze instructies voor gebruik, om schade aan uw nieuwe product te voorkomen

#### Installatie van de Wearfit Pro app

De S1 PRO is een geavanceerd horloge. Het heeft een scala aan functies die aan je dagelijkse leven kunnen worden aangepast, zoals het registreren van stappen, verbrande calorieën, afgelegde afstand enzovoort.

Het is gemakkelijk om de installatie van de app op een compatibel smartphone te voltooien. Scan de QR-code hieronder. Lukt dit niet? Je kunt dan de app ook handmatig installeren door in de App Store of de Google Play Store te zoeken naar de app "**Wearfit Pro**".

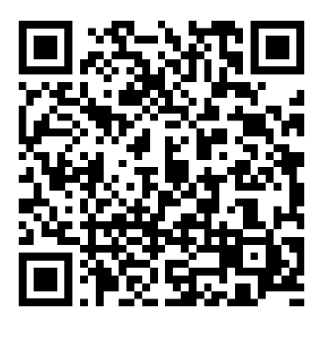

**Google Play Store** 

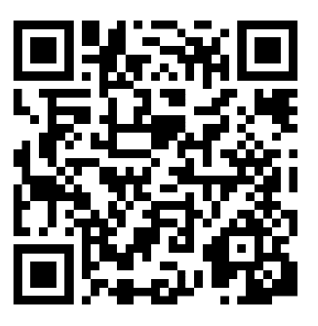

**App Store** 

Om de app optimaal te kunnen gebruiken moet je mobiele telefoonsysteem iOS 8.2/ Android 4.4 of hoger hebben.

#### Je Smartwatch wacht op je!

Controleer voordat je het horloge gebruikt of de batterij vol is. Het oplaadsnoer maakt zich automatisch vast aan twee metalen strips aan weerszijden van de wijzerplaat. Met een ingangsspanning van 5V en een stroomsterkte van 500 mAh kun je je smartwatch in slechts één uur opladen!

#### Instellen van het horloge

**Stap 1:** Druk ongeveer 5 seconden op de home knop aan de zijkant van het horloge om het horloge in te schakelen.

Stap 2: scan de QR-code van hierboven om de app "Wearfit Pro" te installeren

Stap 3: Zet de bluetooth en locatie van je smartphone aan.

**Stap 4:** Open de "Wearfit Pro" app en druk vervolgens op "Add device". (Tip: Houd de smartwatch dicht bij de smartphone voor een snellere koppeling).

#### Belangrijk! Lukt het niet om het horloge te koppelen, dan moet het horloge gereset worden. Je kunt dan het volgende doen:

Ga naar de bluetooth lijst van je telefoon en verwijder het horloge (HD3 Pro) uit de bluetooth lijst. Ga vervolgens weer terug naar de app "Wearfit Pro" en probeer het opnieuw te koppelen. Als het goed is zal het horloge nu zichtbaar zijn en kan het horloge gekoppeld worden

#### In- en uitschakelen

Het aanzetten van mijn telefoon is zo eenvoudig als eenmaal op de Home toets lang ingedrukt te houden. Door de home knop 5 seconden lang in te drukken, kom je in een uitschakel interface. Tik op V om je telefoon uit te schakelen en de batterij te sparen!

#### **Bluetooth verbinding**

Het horloge en de telefoon verbinden automatisch na het binden. De verbinding is onmiddellijk, dus zodra je op een van beide toestellen je app opent, zijn ze verbonden!

#### Wijzerplaat kiezen

Houd het aanraakscherm van je horloge ingedrukt op het wijzerplaat scherm om te kiezen tussen de verschillende wijzerplaten. Het horloge heeft 11 voor geïnstalleerde wijzerplaat stijlen: je kunt naar rechts of links vegen om ertussen te wisselen, en op OK drukken als je klaar bent met kiezen. Via de applicatie "Wearfit Pro" kun je de keuze maken uit een variatie aan wijzerplaten. Daarnaast is het ook mogelijk om een afbeelding vanuit je smartphone te uploaden op de smartwatch.

#### Stappen, afstand en calorieën tracker

Met de app kun je op elk moment van de dag je stappen aantal bekijken en zien hoeveel stappen je gezet hebt. Je bent ook in staat deze gegevens met de app te synchroniseren om andere sportgegevens bij te houden, zoals verbrande calorieën of afgelegde afstand.

#### Hartslag monitor

De hartslag real-time bewaking en meetgegevens kunnen met de app gesynchroniseerd worden. Je krijgt na afloop ook een testrapport! Zo kun je zien hoe gezond je bent en hoe je jouw gezondheid verder kunt verbeteren. Door de hartslagmonitor van de smartwatch kun jij dus jouw hartslag real-time bijhouden zodat je nooit het oog op jouw gezondheid verliest.

#### Concentratie opgeloste zuurstof

De bloed zuurstof test interface is toegankelijk door op de armband over te schakelen. De real-time detectie van bloed zuurstof wordt op deze interface weergegeven en de resultaten worden er ook direct op getoond. Zo kun je de zuurstofconcentratie in het bloed in real time verkrijgen.

#### **Stopwatch interface**

Klik op het menu knop en kies voor stopwatch. Zodat je de tijd tijdens jouw work-out of activiteit kunt bijhouden. Op deze manier kun je bijhouden of je progressie boekt tijdens te training.

#### **Berichten interface**

Op de hoofdinterface schuif je omhoog om je berichten te bekijken. Om terug te gaan naar het menu, schuif je omlaag.

#### Sport interface

Om in de sport-interface te komen, druk je eerst op de homeknop om het horloge op te lichten en schuif je vervolgens het scherm naar links. Als je er eenmaal in bent en terug wilt naar het homescherm dan druk je op de homeknop op je schuif terug naar recht, Om te beginnen met het evalueren van een soort activiteit, zoals hardlopen of fietsen bijvoorbeeldhoef je alleen maar op een bepaalde sportstand te drukken die naast het scherm met de betreffende naam wordt aangegeven. Dus druk op de knop op de hoofdinterface om te openen, schuif omhoog en omlaag om te schakelen tussen de sportmodus, klik om de berekening te starten.

#### Vind mijn telefoon

Zodra je telefoon verbonden is, klik je op "Find my phone". Schuif naar beneden en klik op het tandwiel (instellingen) om dit weer te geven. Wanneer je "Find my phone" hebt ingedrukt zal de telefoon vibreren en/of zal er een ringtone afgaan. Zo kun je makkelijk je telefoon opsporen!

#### Instellingen interface

Als je in de hoofdinterface bent, schuif je naar beneden om toegang te krijgen tot alle beschikbare instelling opties. Je kunt kiezen uit "Systeem informatie", "Niet storen functie", "Helderheid aanpassen", "Vind telefoon", "Spaarstand", "Alipay" of "Instellingen" en dan op dat pictogram klikken om het te openen.

#### Herinneringsfunctie

De herinneringsfunctie is een melding die op het horloge ontvangen kan worden als je telefoon en het horloge met elkaar in Bluetooth verbinding zijn. Om dit te laten werken, moet op beide toestellen de herinneringsschakelaar op "aan" staan. Als de synchronisatie geslaagd is, krijg je een alarm trilling.

#### **Specificaties**

Scherm: 1.5inch IPS Displayresolutie: 390 x 390 px Waterbestendigheid: IP68/Spatwaterdicht Batterij capaciteit: 380mAh

#### Inhoud in de verpakking:

- 1x O.M.G<sup>®</sup> Smartwatch S1 PRO Titanium zwart of zilver
- 1x O.M.G<sup>®</sup> Leren horlogeband zwart of bruin
- 1x O.M.G<sup>®</sup> Siliconen horlogeband zwart of grijs
- 1x O.M.G<sup>®</sup> Horlogeband pin-toolkit
- 1x Oplaadkabel
- 1x Handleiding

#### Veiligheid komt eerst

1: Het is gevaarlijk om een elektrische adapter te gebruiken met een laadspanning van meer dan 5V en een laadstroom van meer dan 2A. Hierdoor raakt de batterij van je toestel oververhit, wat er in sommige gevallen toe kan leiden dat hij vlamvat of explodeert. Gebruik dus geen elektrische adapter van meer dan 5V

2: Laad het toestel niet op bij geval van water op het toestel.

**3:** Dit product is een elektronisch hulpmiddel, niet voor medisch gebruik. Metingen zijn slechts een referentiepunt en kunnen van persoon tot persoon verschillen. De getoonde gegevens zijn slechts richtlijnen en moeten als referentie gebruikt worden.

**4:** Om je voor te bereiden op een bloeddruktest wordt aangeraden je te ontspannen en je te onthouden van dingen als praten of snel bewegen. Het is ook aan te bevelen dat men comfortabel zit met de arm ter hoogte van het hart aan de linker- of rechterzijde, waarbij men zo stabiel mogelijk moet zitten zonder al te veel te friemelen, anders kan er geen meting optimaal plaatsvinden.

#### Veel voorkomende fouten

#### Vraag 1: Waarom is de bloeddrukmeting niet toegestaan?

**Antwoord 1:** De bloeddruktest is niet toegestaan omdat die beïnvloed kan worden door de externe omgeving en de huidskleur. Het kan patiënten met hypertensie niet echt volgen of testen, en dient ook niet als medisch hulpmiddel om gegevens te meten die alleen voor referentiedoeleinden gebruikt hoeven te worden.

## Vraag 2: Waarom is het niet mogelijk om de informatie of inhoud van de beller weer te geven?

**Antwoord 2.1:** Als de gebruiker QQ WeChat voor de eerste keer opent, vraagt de app voor toestemming om toegang te krijgen hierna kan de app pas controleren of hij een overeenkomstig programma heeft. Als je geen toestemming hebt gegeven moet je dit achteraf in de instellingen van je toestel veranderen.

**Antwoord 2.2:** Bij gebruik van de iOS inkomende oproep, sms, QQ en WeChat herinneringsschakelaar op je iPhone-systeem zal automatisch een verzoek om te koppelen opduiken. Daartoe hoef je alleen maar "pair" te kiezen uit een keuzelijst.